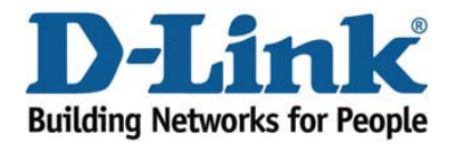

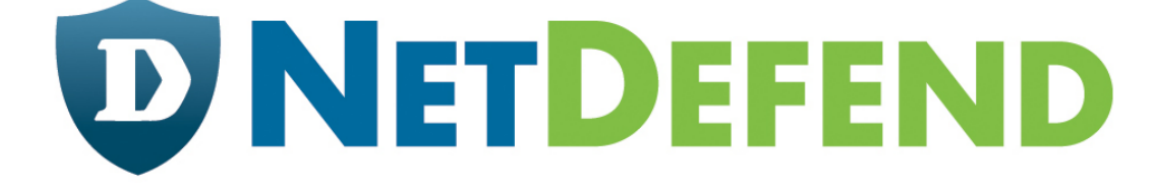

# Configuration examples for the D-Link NetDefend Firewall series

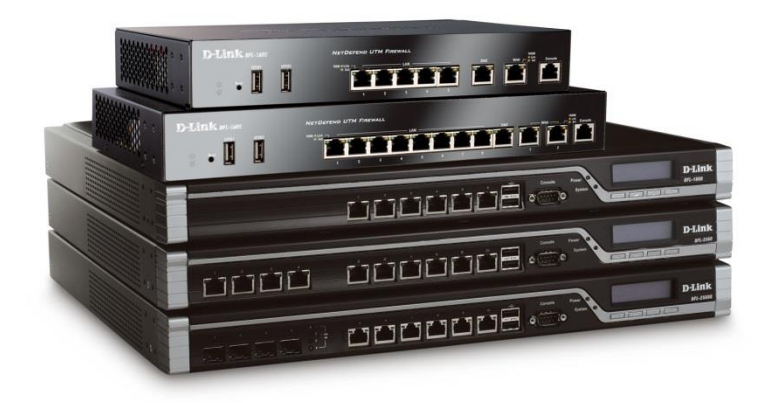

## Setting up logging and reporting

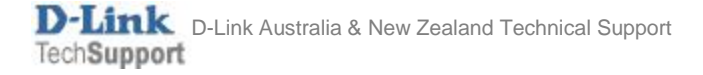

This configuration example is based on the following setup:

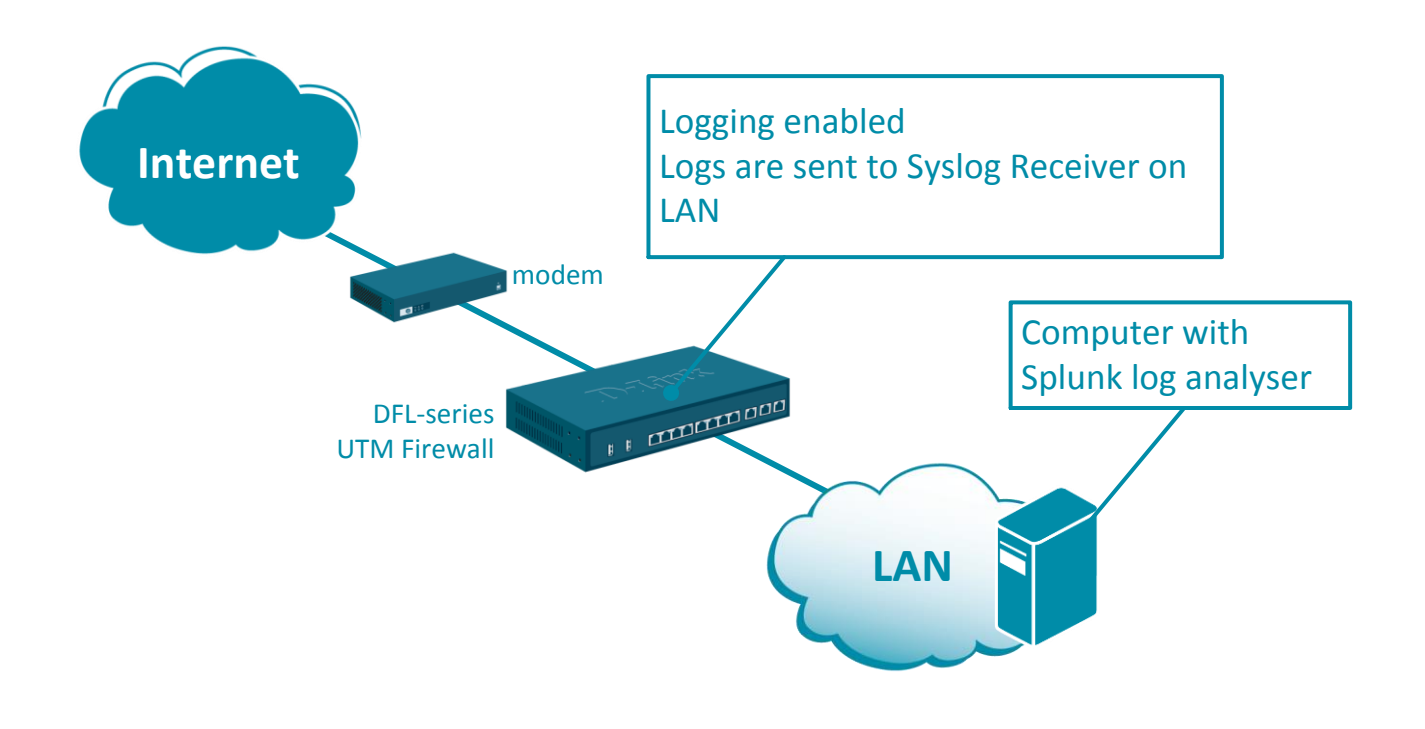

**Step 1.** Log into the firewall. The default access to LAN is via <u>https://192.168.10.1</u>. Default username is "admin" and password is "admin". Set your firewall's WAN settings as per Internet provider requirements.

**Step 2.** Enable logging for the desired IP rules. For monitoring outgoing traffic it is important to enable logging in the main NAT rule: Go to Policies > Main IP Rules > lan\_to\_wan > edit the "allow\_standard" rule. Select "Enable logging".

| Select if logging should be enabled and what severity to use.                                                | General            | Log Settings               | NAT       | SAT          | Multiplex SAT | SLB SAT | SLB Monitor |
|----------------------------------------------------------------------------------------------------|--------------------|----------------------------|-----------|--------------|---------------|---------|-------------|
| Log with<br>severity:<br>Name<br>Default<br>Debug<br>Info<br>Notice<br>Warning<br>Error<br>Critical<br>Alert | Select if loggin   | g should be enable<br>ging | d and wha | t severity t | o use.        |         |             |
| Default<br>Debug<br>Info<br>Notice<br>Warning<br>Error<br>Critical<br>Alert                                  | Log with severity: | Info<br>Name               | Y         |              |               |         |             |
| Notice<br>Warning<br>Error<br>Critical<br>Alert                                                              |                    | Debug                      |           |              |               |         |             |
| Error<br>Critical<br>Alert                                                                                   |                    | Notice                     |           |              |               |         |             |
| Alert                                                                                                    |                    | Error                      |           |              |               |         |             |
|                                                                                                    |                    | Alert                      |           |              |               |         |             |

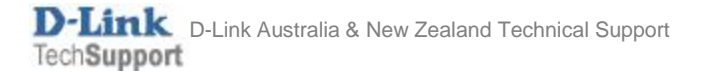

**Step 3.** Go to Objects > Address Book. Add new IP4 address entry – specify your Syslog/Reporting server IP. Go to System > Device > Log and Event Receivers. Add a new Syslog Receiver which points to your server IP address. Click on Severity Filter tab. Specify the event that you want to be logged.

Facility:

Port:

local0

514

|                                                                         | Status<br>Device              | System<br>Advanced Setti                    | Objects     | Networ                       | k Policies           |          |
|-------------------------------------------------------------------------|-------------------------------|---------------------------------------------|-------------|------------------------------|----------------------|----------|
| Device Date and Time DNS Remote Management                              | Log ar                        | nd Event F                                  | Receivers   | re to receive lo             | g and event informat |          |
| Log and Event Receivers<br>▼ Monitoring<br>Hardware Monitoring Settings | Syslog F<br>SMTP EV<br>SNMP2c | Receiver<br>vent Receiver<br>Event Receiver | A Sys       | log Receive                  | eceiver              | eive log |
| ▼ Users<br>Local User Databases                                         | ,                             |                                             |             | eneral                       | Severity Fil         | ter      |
|                                                                         |                               |                                             | Nam<br>Rout | e:<br>iing Table:<br>ddress: | SysLog               | y<br>y   |

| Syslog Receiver        |                                                                 |                                                                                    |  |  |  |
|------------------------|-----------------------------------------------------------------|------------------------------------------------------------------------------------|--|--|--|
| A Syslog receiver      | A Syslog receiver is used to receive log events from the system |                                                                                    |  |  |  |
| General                | Severity Filter                                                 | Message Exceptions                                                                 |  |  |  |
| Log Severity           | Sel                                                             | ected                                                                              |  |  |  |
| (7) Debug<br>+ Include | (0<br>(1<br>(2<br>(3)<br>(4<br>(5)<br>(6)                       | ) Emergency<br>) Alert<br>) Critical<br>) Error<br>) Warning<br>) Notice<br>) Info |  |  |  |

**Step 4.** Download Splunk Enterprise from <u>www.splunk.com</u>. After installing Splunk add your firewall as new "Data input".

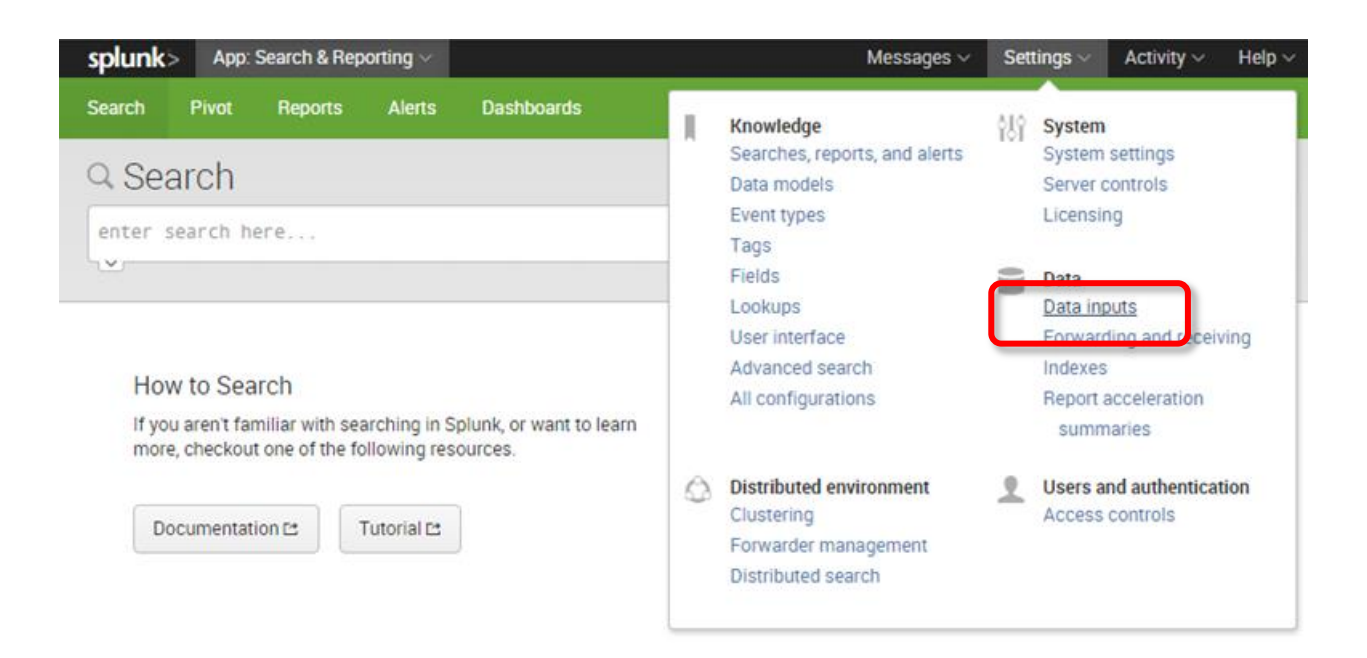

#### Select data input type as UDP on port 514.

| splunk> Apps ~                                                                                                    | Messages ~                                                                                             | Settings $\sim$ Activity $\sim$ Help $\sim$ |
|----------------------------------------------------------------------------------------------------|----------------------------------------------------------------------------------------------------|---------------------------------------------|
| Data inputs                                                                                                    |                                                                                                    |                                             |
| Туре                                                                                                    | Inputs                                                                                                 | Actions                                     |
| TCP<br>Listen on a TCP port for incoming data, e.g. syslog.                                                                                                    | 0                                                                                                    | Add new                                     |
| UDP<br>Listen on a UDP port for incoming data, e.g. syslog.                                                                                                    | 1                                                                                                    | Add new                                     |
| Files & directories<br>Upload a file, index a local file, or monitor an entire directory                                                                                              | 5                                                                                                    | Add new                                     |
| Source<br>UDP port *<br>514<br>Source name ove<br><i>If set, overrides the</i><br>Source type<br>Set sourcetype field<br>Set sourcetype *<br>From list<br>Select source typ<br>syslog | rride<br>• default source value for your UDP en<br>d for all events from this source.<br>e from list * | try (host:port).                            |

Splunk server will start collecting logs from your firewall and continuously analyse them, identifying "Interesting Fields" like destination IP, source IP, firewall action, type of application or web site being opened.

| splunk>                                  | App: Se                                                                                                    | arch & Repo  | orting ~     |                               | Administrator $\sim$ Messages $\sim$ Settings $\sim$ Activity $\sim$ Help $\sim$                                                                                                    |  |  |
|------------------------------------------|----------------------------------------------------------------------------------------------------|--------------|--------------|-------------------------------|----------------------------------------------------------------------------------------------------|--|--|
| Search F                                 | Pivot                                                                                                    | Reports      | Alerts       | Dashboards                    | Search & Reporting                                                                                                    |  |  |
| Q New                                    | Q New Search Save As ~ Close                                                                                                    |              |              |                               |                                                                                                    |  |  |
| host="192                                | . 168 . 21                                                                                                    | .1"          |              |                               | Date time range ~ Q                                                                                                    |  |  |
| ✓ 20,322 ever                            | nts (10/10                                                                                                    | 0/14 7:00:00 | .000 AM t    | 0 10/10/14 11:00:00.0         | 00 AM) Job ∨ II 🔳 → 🛓 👼 📍 Smart Mode ∨                                                                                                    |  |  |
| Events (20,32                            | 2)                                                                                                    | Statistics   | \ v          | sualization                   |                                                                                                    |  |  |
| Format Timel                             | ine 🗸                                                                                                    | – Zoom O     | ut +Z        | oom to Selection X            | Deselect 1 minute per column                                                                                                    |  |  |
|                                          |                                                                                                    |              |              | the transfer                  | a set of the the                                                                                                    |  |  |
|                                          |                                                                                                    |              | litere manit | . II. an Addubili             | addina addina tha ann an ann ann ann an ann an ann an an                                                                                                    |  |  |
|                                          |                                                                                                    |              |              | List 🗸 🛛 Format 🗸             | 20 Per Page → < < Prev 1 2 3 4 5 6 7 8 9 … Next >                                                                                                    |  |  |
| < Hide Fields                            |                                                                                                    | :≡ All Fiel  | lds          | <i>i</i> Time                 | Event                                                                                                    |  |  |
| Selected Field                           | Selected Fields                                                                                                    |              |              | > 10/10/14<br>11:09:41.000 AM | Oct 10 10:09:41 192.168.21.1 [2014-10-10 11:11:00] FW: RULE: prio=3 id=06000051 rev=1<br>event=ruleset_drop_packet action=drop rule=Default_Access_Rule recvif=lan srcip=192.16<br>8.0.148 destip=239.255.255.100 ipproto=IGMP ipdatalen=72 type=V1_MEMBER_REPORT maxresp<br>=0 groupaddr=239.255.255.100 |  |  |
| a application                            | 17                                                                                                    |              |              |                               | action = drop destip = 239.255.255.100 host = 192.168.21.1 srcip = 192.168.0.148                                                                                                    |  |  |
| a destip 100<br># destport 8<br>a host 1 | a destip 100+   > 10/10/14   Oct 10 10:09:19 192.168.21.1 [2014-10-10 11:10:38] FW: RULE: prio=3 id=06000051 re     # destport 81   11:09:19.000 AM   event=ruleset_drop_packet action=drop rule=Default_Rule recvif=wan srcip=184.28.21     a host 1   0 destip=192.168.20.88 ipproto=TCP ipdatalen=20 srcport=80 destport=9085 ack=1 fin |              |              |                               | Oct 10 10:09:19 192.168.21.1 [2014-10-10 11:10:38] FW: RULE: prio=3 id=06000051 rev=1<br>event=ruleset_drop_packet action=drop rule=Default_Rule recvif=wan srcip=184.28.21.11<br>0 destip=192.168.20.88 ipproto=TCP ipdatalen=20 srcport=80 destport=9085 ack=1 fin=1                                    |  |  |
| a srcip 39                               |                                                                                                    |              |              |                               | action = drop destip = 192.168.20.88 destport = 9085 host = 192.168.21.1 srcip = 184.28.21.110                                                                                                    |  |  |
| Interesting Field                        | elds                                                                                                    |              |              | > 10/10/14<br>11:09:18.000 AM | Oct 10 10:09:18 192.168.21.1 [2014-10-10 11:10:37] FW: RULE: prio=3 id=06000051 rev=1<br>event=ruleset_drop_packet action=drop rule=Default_Rule recvif=wan srcip=184.28.21.11<br>0 destip=192.168.20.88 ipproto=TCP ipdatalen=20 srcport=80 destport=9085 ack=1 fin=1                                    |  |  |
| a conndestif                             | 1                                                                                                    |              |              |                               | action = drop destip = 192.168.20.88 destport = 9085 host = 192.168.21.1 srcip = 184.28.21.110                                                                                                    |  |  |
| a conndestip<br># conndestpo             | a conndestip 100+<br># conndestport 91                                                                                                    |              |              | > 10/10/14<br>11:09:18.000 AM | Oct 10 10:09:18 192.168.21.1 [2014-10-10 11:10:37] FW: RULE: prio=3 id=06000051 rev=1<br>event=ruleset_drop_packet action=drop rule=Default_Rule recvif=wan srcip=184.28.21.11                                                                                                    |  |  |
|                                          | _                                                                                                    |              |              |                               |                                                                                                    |  |  |

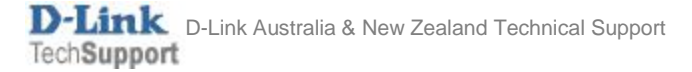

For each of the fields you can check the number of hits, top 10 values, etc.

| Events (30,021) Statistics   | Visualization                                      |                                 |             |                   |  |  |
|------------------------------|----------------------------------------------------|---------------------------------|-------------|-------------------|--|--|
| Format Timeline ~ - Zoom Out | application                                        |                                 |             | ×                 |  |  |
|                              | 17 Values, 3.504% of events Selected               |                                 |             | Yes No            |  |  |
| < Hide Fields i≡ All Fields  | Reports<br>Top values<br>Events with this field    | Top values by time              | Rare values |                   |  |  |
| Salected Fields              | Top 10 Values                                      | Count                           | %           |                   |  |  |
| a action 15                  | http                                               | 489                             | 46.483%     |                   |  |  |
| a application 17             | steam                                              | 175                             | 16.635%     |                   |  |  |
| a destip 100+                | tcp                                                | 74                              | 7.034%      |                   |  |  |
| # destport 94                | aooale                                             | 73                              | 6.939%      | · · · · · · · · · |  |  |
| a host 1                     | vaboo groups                                       | 64                              | 6.084%      |                   |  |  |
| a srcip 54                   | dae                                                | 46                              | 4 2729/     |                   |  |  |
| Interesting Fields           | ans                                                | 40                              | 4.373%      | . <u>.</u>        |  |  |
| a conn 2                     | yahoo                                              | 28                              | 2.662%      |                   |  |  |
| a conndestif 1               | youtube                                            | 28                              | 2.662%      | <u> </u>          |  |  |
| a conndestip 100+            | akamai                                             | 18                              | 1.711%      |                   |  |  |
| # conndestport 100           | gstatic                                            | 16                              | 1.521%      |                   |  |  |
| a connipproto 2              | connipproto 2                                      |                                 |             |                   |  |  |
| a connewdestip 100+          | $\sigma = \sigma = \sigma = \sigma = 102.162.21.1$ |                                 |             |                   |  |  |
| # commewdestport 100         | > 10/10/14                                         | Oct 10 10:04:01 102 152.100.21. |             |                   |  |  |

By clicking on each value you can then drill down to top source IPs, destination IPs and so on. E.g. top 10 clients on LAN for application "YouTube" (if you have Application Control license activated):

| Events (20,322)                                                       | Statistics      | srcip                                           |                    |            | $\times$ |
|-----------------------------------------------------------------------|-----------------|-------------------------------------------------|--------------------|------------|----------|
| Format Timeline 🗸                                                     | - Zoom Out      | 39 Values, 29.648% of ev                        | vents              | Selecte    | d Yes No |
|                                                                       |                 | Reports<br>Top values<br>Events with this field | Top values by time | Rare value | 5        |
| < Hide Fields                                                         | :≡ All Fields   | Top 10 Values                                   | Count              | %          |          |
|                                                                       |                 | 192.168.21.122                                  | 1,647              | 27.336%    |          |
| Selected Fields                                                       | Selected Fields | 192.168.21.117                                  | 1,298              | 21.544%    |          |
| a action 15                                                           |                 | 192.168.20.88                                   | 344                | 5.71%      | 1        |
| a destip 100+                                                         |                 | 192.168.21.111                                  | 320                | 5.311%     |          |
| # destport 81                                                         |                 | 192.168.21.103                                  | 305                | 5.062%     | I        |
| a host 1                                                              |                 | 0.0.0.0                                         | 215                | 3.568%     | I        |
| a srcip 39                                                            |                 | 192.168.21.114                                  | 207                | 3.436%     |          |
| Interesting Fields<br>a conn 2<br>a conndestif 1<br>a conndestip 100+ |                 | 202.126.168.253                                 | 196                | 3.253%     |          |
|                                                                       |                 | 192.168.21.116                                  | 189                | 3.137%     |          |
|                                                                       |                 | 192.168.0.249                                   | 154                | 2.556%     |          |

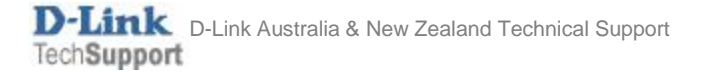

### If your firewall has Web Content Filtering license you will be able to see web browsing categories:

| Events (30,402) Statistics  | categories                                                         |                 | $\times$    |
|-----------------------------|--------------------------------------------------------------------|-----------------|-------------|
| Format Timeline → Zoom Out  | 12 Values, 1.23% of events                                         | Selected Yes No |             |
|                             | Reports<br>Top values Top values by time<br>Events with this field |                 | Rare values |
| < Hide Fields ∷≣ All Fields | Top 10 Values                                                      | Count           | %           |
|                             | Business oriented                                                  | 206             | 55.08%      |
| Selected Fields             | Search sites                                                       | 60              | 16.043%     |
| a application 29            | Shopping                                                           | 30              | 8.021%      |
| a categories 12             | Advertising                                                        | 26              | 6.952%      |
| a destip 100+               | Drugs/Alcohol                                                      | 17              | 4.545%      |
| # destport 100+             | Chatrooms                                                          | 14              | 3.743%      |
| a srcip 54                  | Chatrooms, Computing/IT                                            | 10              | 2.674%      |
| a url 100+                  | Entertainment, Chatrooms                                           | 3               | 0.802%      |
|                             | Computing/IT                                                       | 3               | 0.802%      |

#### The URLs are also logged:

| Events (30,402) Statistics     | url                                                                                          | $\boxtimes$                                    |  |  |  |
|--------------------------------|----------------------------------------------------------------------------------------------|------------------------------------------------|--|--|--|
| Format Timeline 🗸 🦳 — Zoom Out | >100 Values, 1.233% of events                                                                | Selected Yes No                                |  |  |  |
|                                | Reports<br>Top values Top values by time<br>Events with this field                           | Rare values                                    |  |  |  |
| < Hide Fields ∷≣ All Fields    | Top 10 Values                                                                                |                                                |  |  |  |
|                                | http://www.milandirect.com.au/catalog/product/view/id/12296%3Fgclid%3D*                      |                                                |  |  |  |
| Selected Fields                | www.milandirect.com.au/orderpopup/index/show/                                                |                                                |  |  |  |
| a action 19                    | platform.twitter.com/widgets/tweet_button.2df3b13213b70e6d91180bf64c17db20.en.html           |                                                |  |  |  |
| a application 29               | www.jimbeam.com.au/sites/default/files/heroes/Mila and Fred_0.jpg                            |                                                |  |  |  |
| a categories 12                | www.shoppingsquare.com.au/images/products/58478                                              | B_thumb.jpg                                    |  |  |  |
| a destip 100+                  | http%3A%2F%2Fwww.thespiritsbusiness.com%2F2014%2F10%2Fjim-beam-moves-into-cinnamon-flavoured |                                                |  |  |  |
| a host 1                       | www.google-analytics.com/ga.js                                                               |                                                |  |  |  |
| a srcip 54                     | www.jimbeam.com.au/                                                                          |                                                |  |  |  |
| a url 100+                     | www.milandirect.com.au/media/catalog/product/cach<br>-size-3-white-base.jpg                  | ne/2/thumbnail/68x/9df78eab33525d08d6e5fb8d271 |  |  |  |
| Interesting Fields<br>a conn 2 | www.milandirect.com.au/newsletter/subscriber/check                                           |                                                |  |  |  |

Splunk allows you to create customizable dashboards and reports. You can view your firewall activity live or analyse the data logged earlier. The free version of Slunk has limitation on the size of the logs you can keep (500MB), old data is purged automatically.

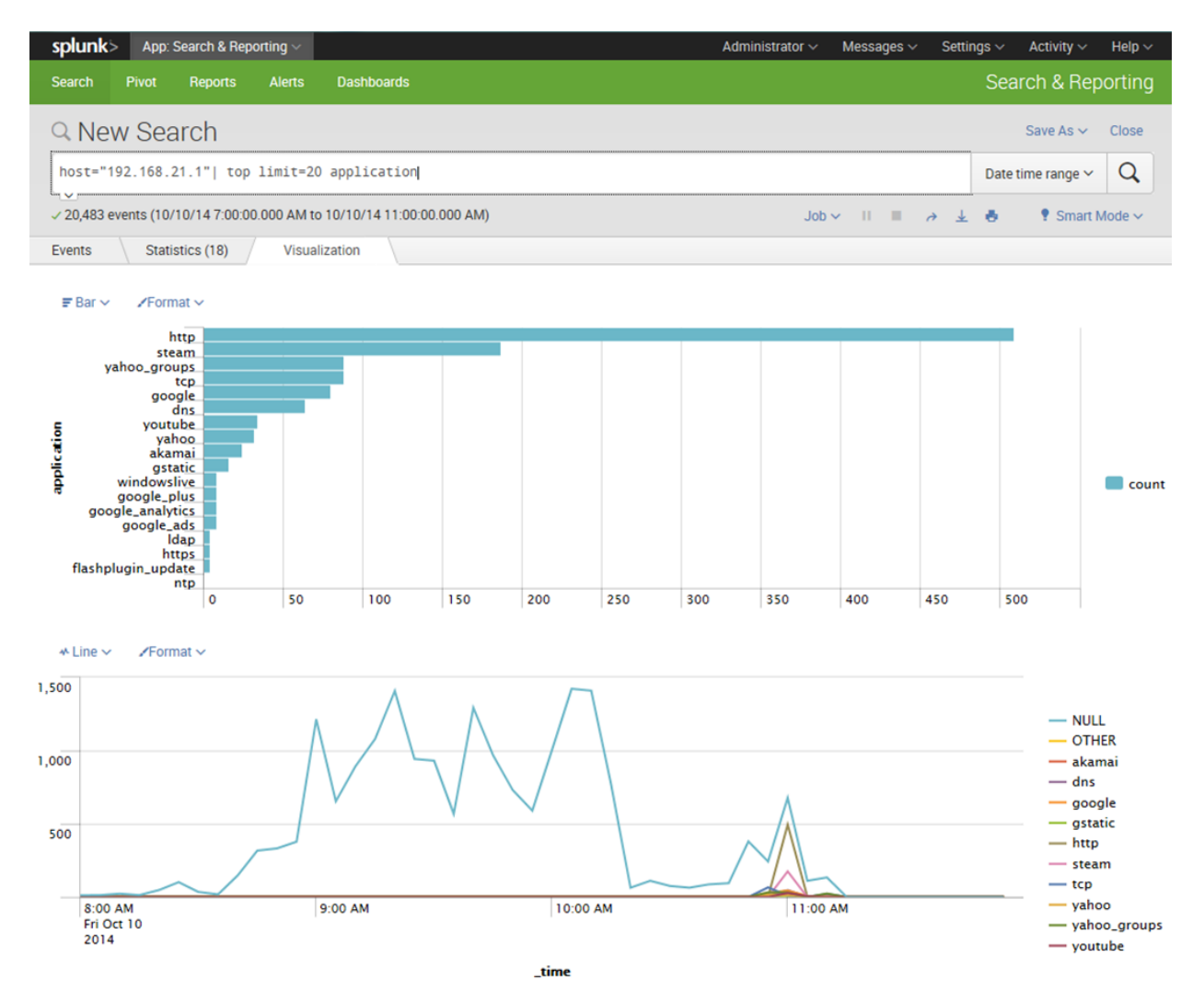